# 繰り返して慣れる! **完全マスタ-Word**

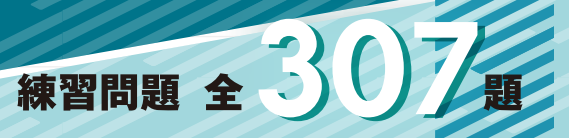

- ⊘ 実務に役立つ機能をセレクト、プラスαの知識も充実
- ◇ 文書作成上のビジネスマナーや常識も自然と身につく構成
- ✓ 機能ごとに復習、発展的に学べる練習問題が豊富

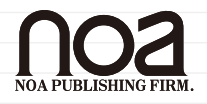

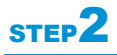

# STEP2 文書を作成しましょう

## Lesson1 文字を装飾しましょう

文字のサイズを変えたり配置を変えたりして、さまざまな書式を設定し、見栄えのよい 文書にしましょう。

### (1) 書式

太字、斜体や文字の大きさ、配置などを「書式」といいます。

書式には文字に対して設定する「文字書式」と、段落に対して設定する「段落書式」 があります。書式を設定するには、まず設定する文字や段落を範囲指定します。

| 文字書式 | フォント、フォントサイズ、フォントの色、太字、斜体、下線、囲み  |
|------|----------------------------------|
|      | 線(文字の罫線)、均等割り付け、文字幅、文字間隔など       |
| 段落書式 | 行内の文字の配置(右揃え、中央揃えなど)、インデント、タブ、行間 |
|      | 隔など                              |

## (2) 文字の装飾

明朝体やゴシック体など文字の書体のことを「フォント」といい、以下の種類に大 別されます。

| 等幅フォント   | 文字の横幅が同一のフォント         | MICROSOFT WORD |
|----------|-----------------------|----------------|
|          | MS 明朝、MS ゴシックなど       |                |
| プロポーショナル | 文字によって横幅が異なるフォント      | MICROSOFT WORD |
| フォント     | 例えば 「i」などの文字は狭く、「M」など |                |
|          | の文字は横幅が広く表示され、1 行に入力で |                |
|          | きる文字数も変化する※           |                |
|          | MSP 明朝、MSP ゴシックなど     |                |

※字詰め(1行の文字数)が指定されている場合は、プロポーショナルフォントを 使うと字詰めが変わることがあるので、必ず等幅フォントを使用します。

#### 1)フォント・フォントサイズ

文字のフォントやフォントサイズ、太字や斜体などの文字のスタイル、色などを変 更しましょう。

①文書『秋のソフトボール大会』を開く

| ②3 行目を範囲指定する |                                      |
|--------------|--------------------------------------|
|              | 20XX年9月5日↔                           |
|              | ソフトボール大会のお知らせ?<br>?                  |
|              | 恒例「町内会対抗秋のソフトボール大会」を、今年も下記の通り開催します。↩ |
|              |                                      |

- ③ [ホーム] タブの<sup>湖明朝 (本文のフォント 日本転)</sup>(フォント)の <sup>-</sup>をクリックして "游ゴシック" を選ぶ
  - ※ポイントしたフォントで表示されますが、クリックするまでは設定されません。

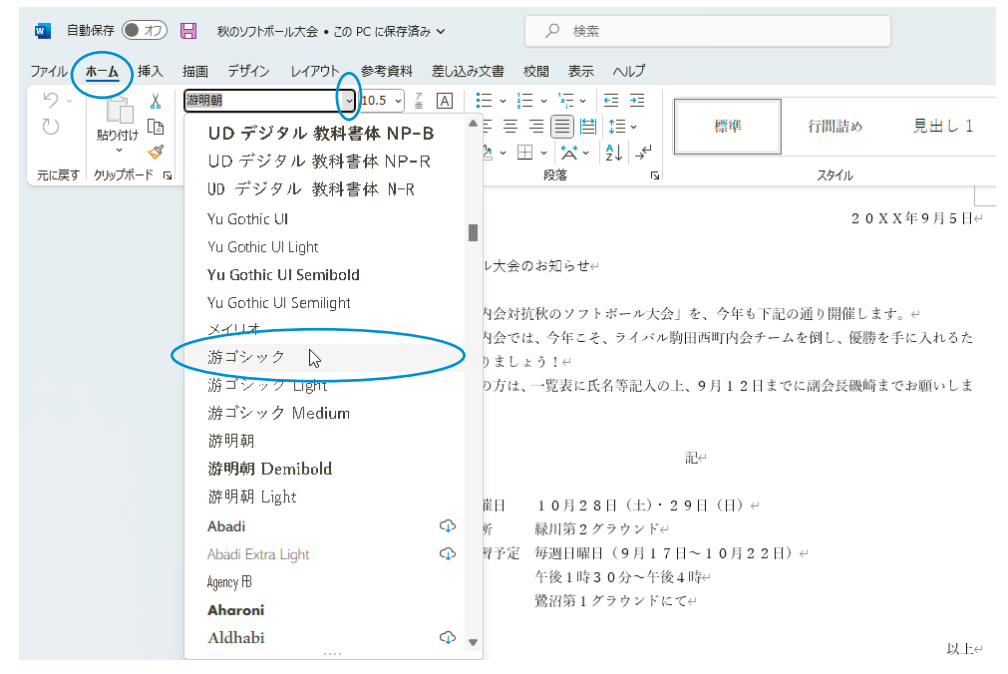

- ④ [ホーム] タブの 10.5 (フォントサイズ)の sをクリックして "14"を選ぶ ※ポイントしたフォントサイズで表示されますが、クリックするまでは設定されませ
  - $\mathcal{h}_{\circ}$

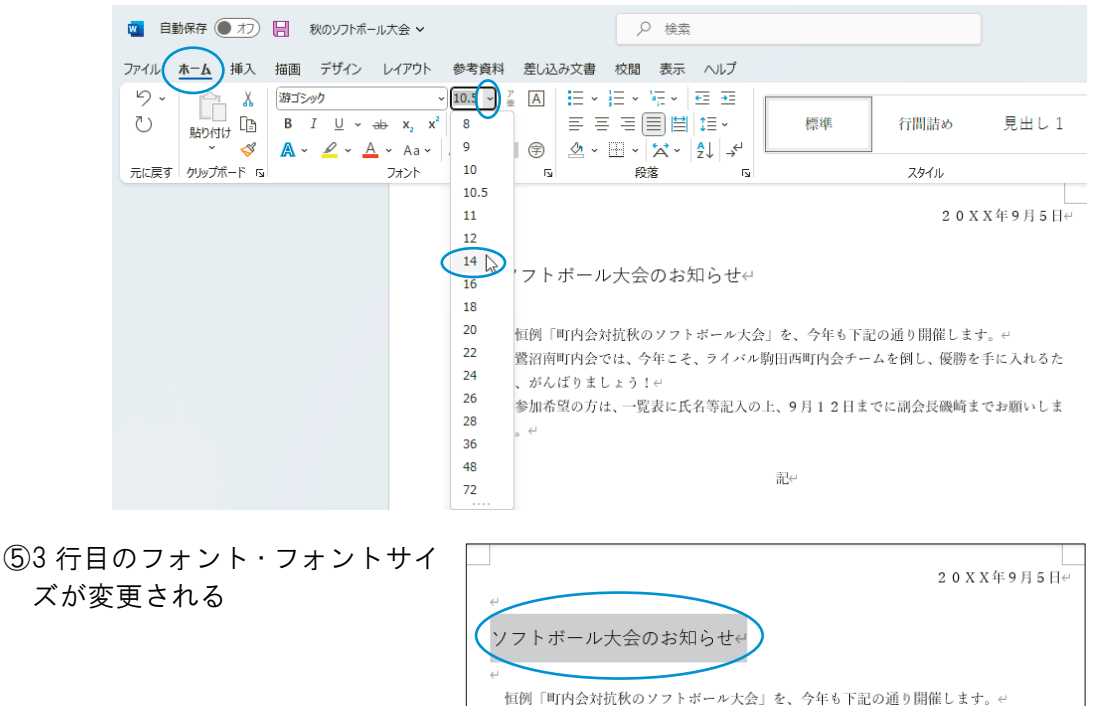

#### 2)太字・斜体

①3 行目が範囲指定されていることを確認し、[ホーム] タブの B (太字) をクリック して、 I (斜体) をクリックする

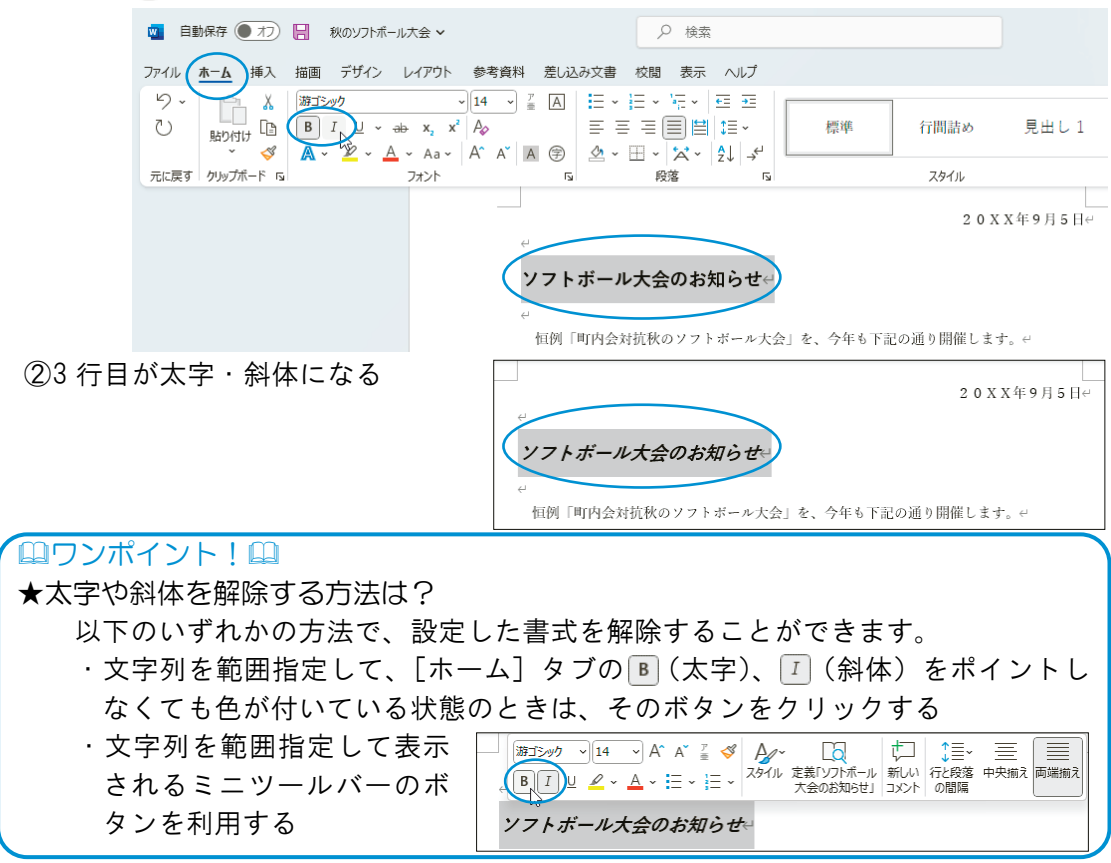

#### 3)フォントの色

①3 行目が範囲指定されているこ 図 自動保存 ● オフ 📙 秋のソフトボール大会 ∨ ♀ 検索 とを確認し、[ホーム] タブの ファイル ホーム 挿入 描画 デザイン レイアウト 参考資料 差し込み文書 校閲 表示 ヘルプ は おゴシック ▲ ~(フォントの色)の~をク • 14 • <sup>7</sup>/<sub>Ξ</sub> A | Ξ • <sup>1</sup>/<sub>Ξ</sub> • <sup>1</sup>/<sub>Ξ</sub> • | Ξ = ΞΞ 5. ■ 貼り付け 
目 
B 
I 
U 
× 
→ x<sub>2</sub> x<sup>2</sup> 
A<sub>2</sub>  $\bigcirc$ | = = = **= |= |≅| 1**≣ -リックして"濃い赤"を選ぶ ※ポイントしたフォントの色 元に戻す クリップボード い 5 船茨 目動(A) で表示されますが、クリック するまでは設定されません。 7トボール大会のお知らせ↩ 列「町内会対抗秋のソフトボール大: 標準の色 沼南町内会では、今年こそ、ライバル がんばりましょう!↩ ※ その他の色(M)... 加希望の方は、一覧表に氏名等記入の > ②3行目のフォントの色が濃い赤 20XX年9月5日↔ になる ソフトボール大会のお知らせ 恒例「町内会対抗秋のソフトボール大会」を、今年も下記の通り開催します。↩

#### 4) 文字の拡大/縮小

①3 行目が範囲指定されていることを確認し、[ホーム] タブの ☆ ~(拡張書式) をクリックして、<文字の拡大/縮小(C) > から "150%" を選ぶ

|                                                    | 🔟 自動保存 🖲 オフ 📙 秋のソフトボール                 | 大会 🗸                                                   | ₽ 検索                                                                 |                                       |
|----------------------------------------------------|----------------------------------------|--------------------------------------------------------|----------------------------------------------------------------------|---------------------------------------|
|                                                    | ファイル ホーム 挿入 描画 デザイン                    | ノイアウト 参考資料 差し込み文書                                      | 校閲 表示 ヘルプ                                                            |                                       |
|                                                    | り、                                     | $\begin{array}{c c c c c c c c c c c c c c c c c c c $ | 臣 ~ /云 ~ /豆 豆<br>〒 〒 目目 : 豆 ~ 標準<br>〒 ~ (☆ ~ ) 2↓   - 4 <sup>4</sup> | 行間詰め 見出し1                             |
|                                                    |                                        | ·<br>·<br>·<br>·<br>·                                  | ☆ 組み文字(M)<br>割注(W)<br>単文字の写真動り付け(I)<br>レ大会<br>☆ 文字の写真動り付け(I)         | 2 0 X X 年 9 月 5 日~                    |
|                                                    |                                        | ↓<br>恒例「町内会対<br>踏沼南町内会づ<br>め、がんばりまし                    | 対抗秋のソフトボール大会」を、今年<br>さは、今年こそ、ライバル駒田西町内2<br>」ょう!↩                     | 150%<br>↓ 100%<br>90%                 |
|                                                    |                                        | 参加希望の方に<br>す。 e <sup>.</sup><br>e                      | ま、一覧表に氏名等記入の上、9月12<br>記□                                             | 80%<br>幾崎までお願いしま<br>66%<br>50%<br>229 |
|                                                    |                                        | ←開催日                                                   | 10月28日 (土)・29日 (日)                                                   | その他                                   |
| ②3 行目が 150%に拡大される                                  |                                        |                                                        |                                                                      |                                       |
|                                                    |                                        | ↩                                                      | オガ秋のソフトボール大会」を、今年も                                                   | ア記の通り開催します。                           |
| <ul> <li>□ワンポ</li> <li>★文字幅</li> <li>「ホ</li> </ul> | ペイント!□□<br>を縮小する方法は?<br>ーム]タブの ☆ ~ ( 拡 | 、張書式)をクリ、                                              | ックして、<文字の                                                            | )拡大/縮小(C)>か                           |

#### 5) 文字間隔

より小さいものを選びます。

①3 行目が範囲指定されていることを確認し、[ホーム] タブの [フォント] の 「(フォント) をクリックする

ら左側にチェックマークのついている、現在選択中の倍率(初期状態では"100%")

| 🧧 自動保存 🖲 オフ 📙 秋のソフトボール大会 🗸                                                                                                    | ▶ 検索                                        |  |  |  |  |  |
|----------------------------------------------------------------------------------------------------|---------------------------------------------|--|--|--|--|--|
| ファイル ホーム 挿入 描画 デザイン レイアウト 参考資料 差し込み文書 校閲 表示 ヘルプ                                                                                                    |                                             |  |  |  |  |  |
| $\begin{array}{c c} & & & \\ & & & \\ & & & & \\ & & & \\ & & & & \\ & & & & \\ & & & & \\ & & & & \\ & & & & \\ & & & & \\ & & & & \\ & & & & \\ & & & & \\ & & & & \\ & & & & \\ & & & & \\ & & & & \\ & & & & \\$ | E • 短・ 理 理<br>三 ■ ■ 短・<br>田 • ☆ • ☆   ☆   ☆ |  |  |  |  |  |
| 元に戻す クリップボード 「」 フォント 「」                                                                                                    | 段落 「」 スタイル                                  |  |  |  |  |  |
| 20XX年9月5日<br><i>マフトボール大会のお知らせ</i><br>何<br>「町内会対抗秋のソフトボール大会」を、今年も下記の通り開催します。 e                                                                                                    |                                             |  |  |  |  |  |

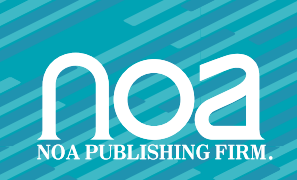